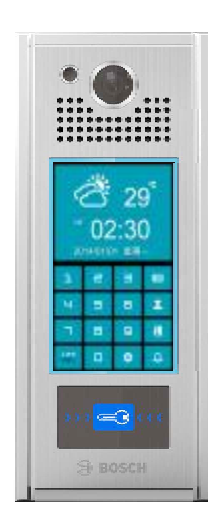

# PVP-N2 安装说明

## 安装注意事项

- 请在断电的情况下施工。
- 为确保工程质量,请严格使用标准非屏蔽超五类双绞线,或 标准非屏蔽超六类双绞线。
- 标准规定:使用AWG 24,铜芯线径0.5mm,百米直流电阻
   9.5ohm Max,使用不达标的线材,将影响到电源的传输距离和信号的传输品质。
- 网线接法:系统全部使用直通线即网线两端水晶头做法相同, 都是TIA/EIA-568B标准,或都是TIA/EIA-568A标准,优选 T568B标准。
- 在施工中, 如有接头, 必须用焊锡焊好。
- 不要跟强电共管, 以避免强电干扰。
- 设备及管线不要在高压电房或不要靠近高压电房,以避免高压干扰。
- ●管线必须避开电梯管道,以避免电梯干扰,如无法避开,设 备管线与强电的管道必须平行距离相隔1m以上。
- 如无法避免跟电梯井接近,可采用金属合金管穿线,以避免 电梯之辐射干扰。
- 安装完后送电,并对系统测试。测试室内机与住户门口机、 单元栋门口机、管理员机等通讯、视频是否正常。

# 1. 产品特性

- 7"荧幕, 电容式可滑动触控屏, 时尚设计。
- Android 人性化交互式选单及图形化操作界面。
- 弹性编码原则,设备编码及呼叫方式符合社区实际地址的称呼。
- ●访客可选择直接输入住户码或从呼叫清单选择呼叫。
- 访客可选择直接呼叫管理员机,由管理员代为转接住户室内机。
- 门状态会随时对系统回报,超时不正常门长开会发出警报给管理员机。

# 2. 产品规格

- 处理器: ARM 双核 A9 1G
- ●存储器: 512M/DDR3、内部 flash 8G
- 外部扩展存储: 支持SDHC卡(Max. 32G)
- ●显示器: TFT LCD 7 "数字屏, 分辨率: 1024\*600像素
- ●触控屏: 电容式触控屏
- ●摄影机镜头: >100万像素, HD高清画质
- ●操作系统: Android
- ●采用国际SIP通讯协议(RFC3261)
- 声音影像传输采RTP标准通讯协议(RFC1889/RFC6184/RFC3551)
- ●影像传输格式: H.264(HD 30/25FPS), 声音传输格式: (G.711)
- 感应卡种类: Mifare
- PIR屏幕自动唤醒
- 访客语音导引操作

- 与CMS紧密结合的网络管理,设备维护,及参数管理功能。
- 160度广角镜头,从室内机端可操作 digital PTZ 功能。
- PIR红外线感应功能,当有访客接近门口机时,自动发出语音导引操作提示。
- ●除了对讲,遥控开门, log记录,还可以设定开门后与电梯层位控制器连动。
- 住户用门禁卡开门除了log会传到自家室内机,也可设定与电梯层位控制器连动。
- 住户用门禁卡开门可设定连动提示于CMS上记录的私人相关信息,例如挂号信。

#### ● 电器电压: DC24(±2V)

- 电器功率: <12W
- ●工作温度: -20℃~+60℃
- ●储存温度: -25℃~+70℃
- 感应卡感应距离: 10~20mm
- WIEGAND 26/34/40输出接口
- 声音采全双工回音消除技术
- 声音输入具ALC自动准位控制
- ●门状态侦测接口
- 电锁输出:干接点输出,接点规格为24V/2A
- 防水等级: IP34
- ●产品尺寸: 145×343×32mm
- 背板开孔参考尺寸: 125×328×36mm(具体以实际情况调整)

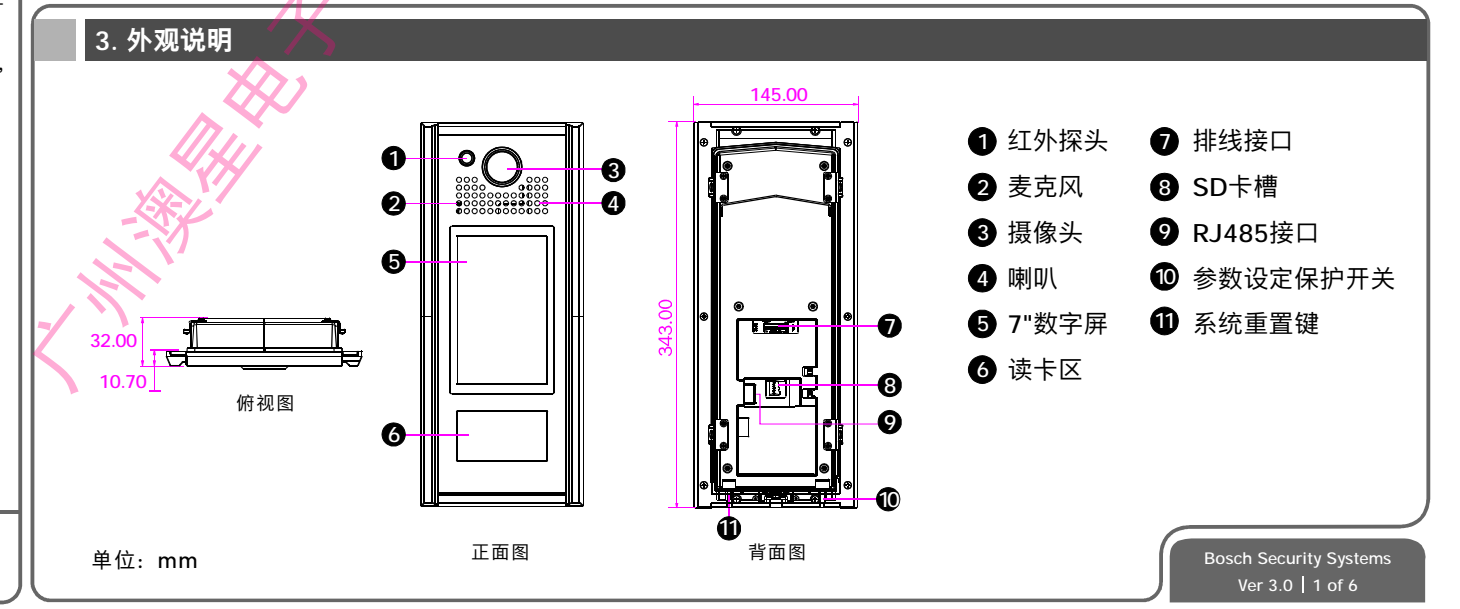

BOSCH

相隔1m以上。 金属合金管穿线,以

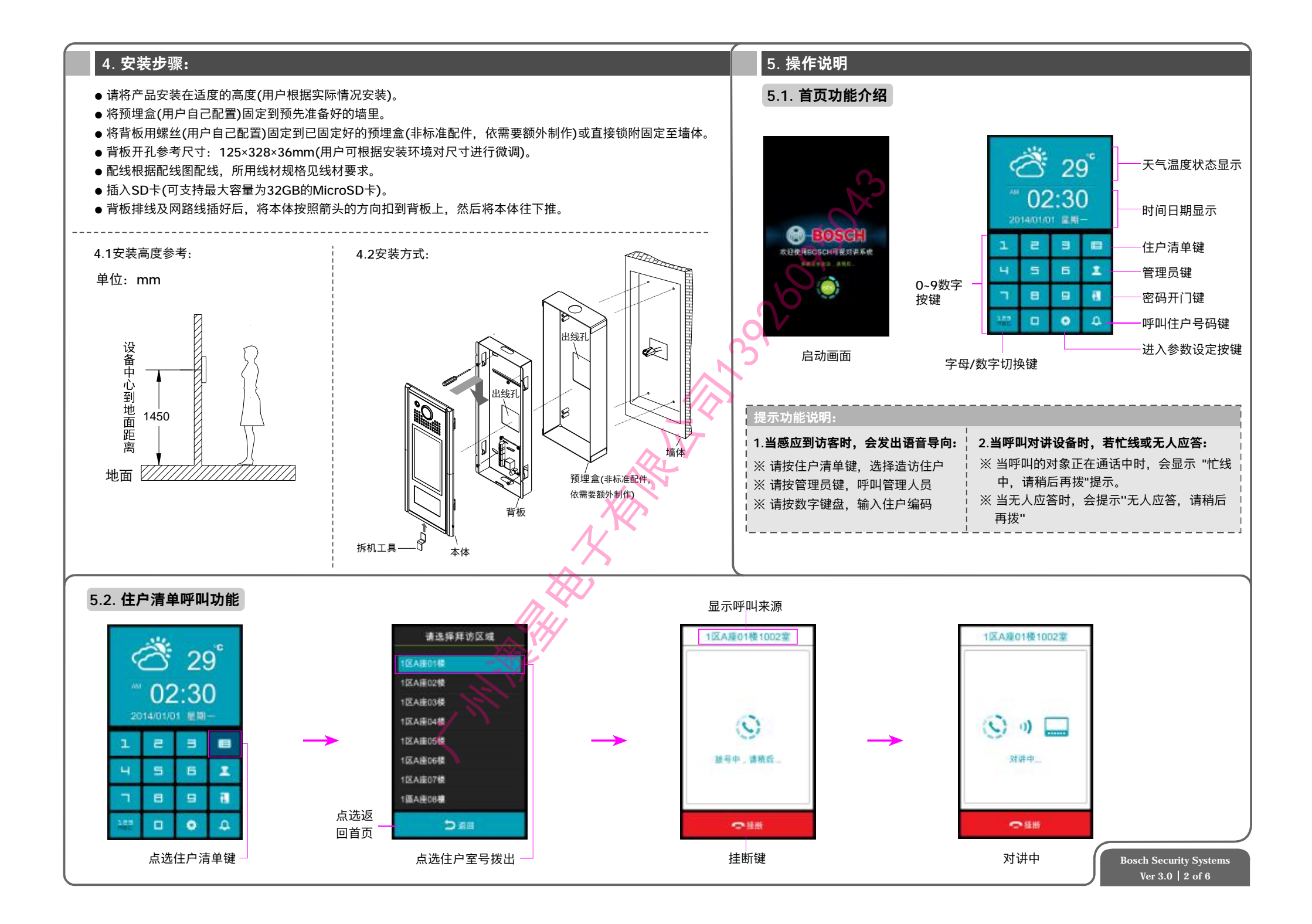

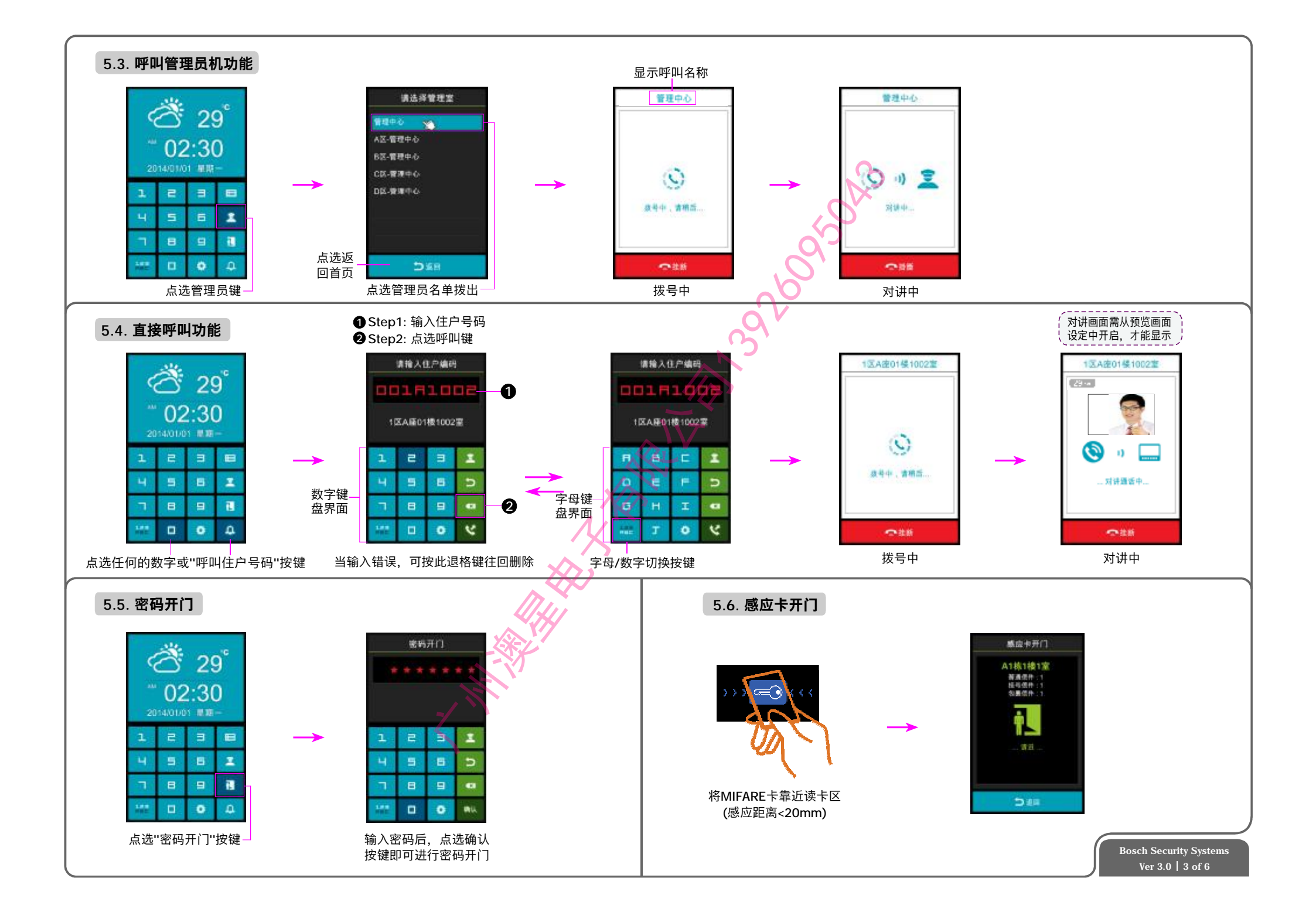

# 5.7. 住户清单建立

- 住户门口清单通过CMS管理统一汇入。
- 设备汇入完成后,可以通过 [设备所在位置维护] 功能方便对 [小区架构] 中的设备整理分类;找到需要的设备,从 [未指定设备清单] 区域,直接拖动到想要添加的 [小区结构] 中,如:A座01层,需要一台 系统门口机,在 [未指定设备清单] 区域内,找到相对应的设备,直接拖动到A座→01层的位置即可完成,设备的位置可任意移动(如图二)。
- 可在 [系统管理] → [小区] → [小区结构],进行架构调整,可进行添加单元或删减单元;可以单个增加单元和整批增加单元;例如:创建A座5层单元,点击 [分区] 文件夹,点击 [新建座单元],填写信
   息再点击 [A座] 文件夹,然后按 [整批新增层单元],填写楼层数(如图三),再点击[楼层],填写[室]数量,可完成创建(如图四)。
- 按 🗹 键可对已添加单元楼层进行信息编辑;按 🗡 键可对已增加的单元楼层进行删除。

|                                                                                                    | 20040 234<br>234<br>240000 240000 240 |                                                                                                    | A CONTRACTOR OF A CONTRACTOR OF A CONTRACTOR O |                                                                                                    |    |
|----------------------------------------------------------------------------------------------------|---------------------------------------|----------------------------------------------------------------------------------------------------|----------------------------------------------------------------------------------------------------|----------------------------------------------------------------------------------------------------|----|
| 総新地部中<br>新心定<br>総計<br>新公定<br>総計<br>My ClinCade<br>建築業<br>電子<br>業業<br>業<br>業<br>数<br>18素業<br>2<br>2<br>2<br>2<br>2<br>2<br>2<br>2<br>2<br>2<br>2<br>2<br>2<br>2<br>2<br>2<br>2<br>2<br>2                                                                                                    | ×                                     |                                                                                                    | E 27/05 6/9-30                                                                                                    |                                                                                                    |    |
| 第5年22 0<br>供表型 0<br>供表型 2<br>期外所体11月2                                                                                                    | 图-                                    |                                                                                                    | 图                                                                                                    | x 7 842 8 9 28 10 17 17 16 19                                                                                                    | U. |
|                                                                                                    |                                       |                                                                                                    |                                                                                                    |                                                                                                    |    |
| These free                                                                                                    |                                       | and the second                                                                                                    | ang.                                                                                                    |                                                                                                    |    |
|                                                                                                    |                                       |                                                                                                    | 2000<br>2000<br>2000<br>200<br>200<br>200<br>200<br>200<br>200                                                                                                    | 004<br>000<br>000<br>000<br>000<br>000<br>000<br>000<br>000<br>000                                                                                                    |    |
|                                                                                                    |                                       |                                                                                                    | 2000<br>2000<br>2000<br>2000<br>2000<br>2000<br>2000<br>200                                                                                                    | ##           ###           ###           ###           ###           ###           ###           ###           ###           ###           ###           ###           ###           ###           ###           ###           ###           ###           ###           ###           ###           ###           ###           ###           ###           ###           ###           ###           ###           ###           ###           ###           ###           ####           ####           ####           ####           #####           #####           #####           #####           ######           #################################### |    |
| Image: state state |                                       | 2       2       2       2       2       2       2       2       2       2       2       2       2       2       2       2       2       2       2       2       2       2       2       2       2       2       2       2       2       2       2       2       2       2       2       2       2       2       2       2       2       2       2       2       2       2       2       2       2       2       2       2       2       2       2       2       2       2       2       2       2       2       2       2       2       2       2       2       2       2       2       2       2       2       2       2       2       2       2       2       2       2       2       2       2       2       2       2       2       2       2       2       2       2       2       2       2       2       2       2       2       2       2       2       2       2       2       2       2       2       2       2       2       2       2       2       2       2       2 | 2000<br>2000<br>2000<br>2000<br>2000<br>2000<br>2000<br>200                                                                                                    | 1           1           1           1           1           1           1           1           1           1           1           1           1           1           1           1           1           1           1           1           1           1           1           1           1           1           1           1           1           1           1           1           1           1           1           1           1           1           1           1           1           1           1           1           1           1           1           1           1           1           1           1           1           1  |    |

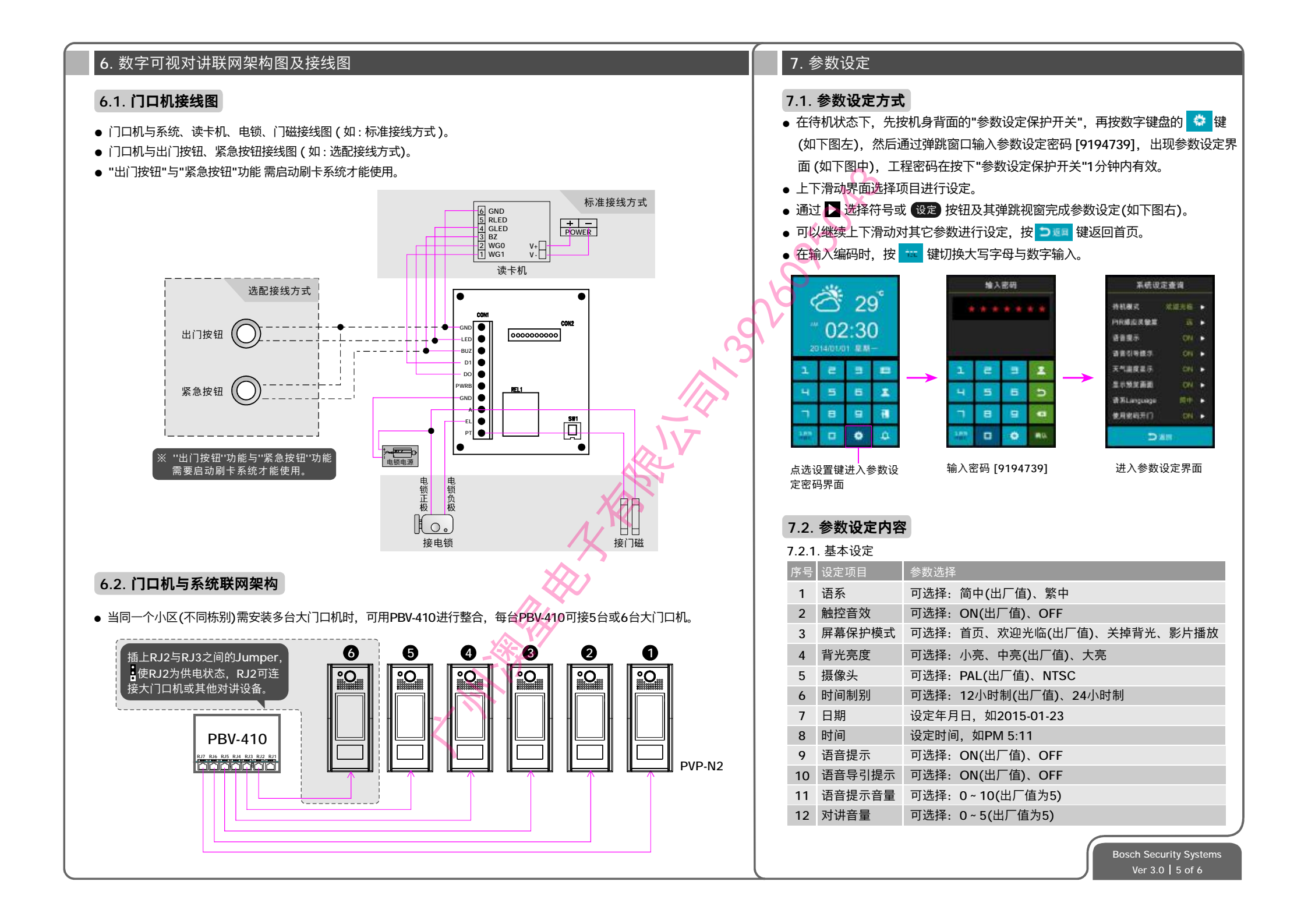

| 序号 | 设定项目       | 参数选择                                         |
|----|------------|----------------------------------------------|
| 13 | 通话时间       | 可选择: 30s、60s、90s、120s、150s、180s(出厂值)         |
| 14 | PIR感应灵敏度   | 可选择:Level-1远、Level-2中、Level-3近、OFF(出厂值)      |
| 15 | 影片播放音量     | 可选择: 0~15sec(出厂值为2sec)                       |
| 16 | 显示预览画面     | 可选择: ON、OFF(出厂值)                             |
| 17 | 固码设定       | 在待机状态下,按键盘上的任一数字键都会显示固码,按呼叫键即可拨通该室内机         |
|    |            | (设置的固码为8位数值,如A1001001;出厂值为:########)         |
| 18 | 电锁启动时间     | 可选择: 1~10sec(出厂值为3sec)                       |
| 19 | 电锁门状态开关    | 可选择:NO供电开锁(出厂值)、NO断电开锁、NC供电开锁、NC断电开锁         |
| 20 | 没响应时,转接管理室 | 可选择: ON、OFF(出厂值)                             |
| 21 | 转接管理员室     | 设定需要转接的管理员机                                  |
| 22 | WIEGAND型式  | 可选择: W26_B0b0; W26_B0b7; W26_B3b0; W26_B3b7; |
|    |            | W34_B0b0(出厂值); W34_B0b7; W34_B3b0; W34_B3b7; |
|    |            | W40_B0b0; W40_B0b7; W40_B3b0; W40_B3b7。      |
| 23 | 紧急压扣警报时间   | 可选择: 30s、60s(出厂值)、90s、120s、150s、180s         |
| 24 | 紧急压扣警报音量   | 可选择: 1~15sec(出厂值为10sec)                      |

### 7.2.2. 设备信息

| 序号   | 设定项目      | 参数选择                              |
|------|-----------|-----------------------------------|
| 1    | 设备型号      | 显示产品型号: PVP-N2                    |
| 2    | 设备ID码(8码) | 显示产品ID号: 0000000(8码)              |
| 3    | 设备分机码     | 设定设备分机码:可设范围1~999(厂设值为1)          |
| 4    | 设备编码      | IP系统设备编码格式为:CMS编码                 |
| 5    | 编码格式      | 设定编码格式,如:Abccdd                   |
| 6    | 软件版本      | 显示设备当前软件版本,如: V0.0.01             |
| 7    | R1软件版本    | 显示设备当前软件版本,如: V0.0.01             |
| 8    | BOOT 服务版本 | 显示设备当前软件版本,如: V0.0.01             |
| 9    | SIP服务版本   | 显示设备当前软件版本,如: VO.0.01             |
| 10   | CMS IP    | 显示CMS IP地址,如:192.168.1.151        |
| 11   | 设备IP      | 显示设备IP地址, (厂设值为: 192.168.120.100) |
| 12   | 子网掩码      | 显示子网IP地址, (厂设值为: 255.255.255.0)   |
| 13   | MAC码      | 显示设备的MAC 码,不能修改                   |
| Ж IР | 地址不支持DHCP |                                   |

#### 7.2.3. 安防机制

| 序号 | 设定项目      | 参数选择                                                                                               |
|----|-----------|----------------------------------------------------------------------------------------------------|
| 1  | 反胁迫密码(7码) | 可设定任意一个7位数值(如7654321),开门时输入此密码,系统会发送胁<br>迫信息到管理员机处,同时管理机发出警报提示。(当人身财物安全受到威<br>胁时,可使用此开门方式向外发送求救信息) |

| 序号    | 设定项目          | 参数选择                                 |
|-------|---------------|--------------------------------------|
| 2     | 使用密码开门        | 可选择:ON(出厂值)、OFF                      |
| 3     | 开门密码(7码)      | 设定一个7位数的开门密码,如: 1234567              |
| 4     | 开门警报时间        | 可选择: 30s、60s、90s、120s、150s、180s(出厂值) |
|       |               | 共可设定30组,可根据需要设定,每组的默认值为:########     |
| 5     | 刷卡范围01~30     | 即不限定呼叫范围;如第一组设定01B#####,第二组设定02B     |
|       |               | #####,则在输入呼叫编码时只能输入"01B"或"02B"开头的编码  |
|       | $\mathcal{O}$ |                                      |
| 7.2.4 | 4. 刷卡系统       |                                      |
| 序号    | · 设定项目        | 参数选择                                 |
| 1     | 启动刷卡系统        | 可选择:ON(出厂值)、OFF                      |
| 2     | CMS开门机制       | 可选择:在线、脱机(刷卡范围)、脱机(编码原则)(出厂值)        |
| 3     | MIFARE住户卡     | 可选择: ON(出厂值)、OFF                     |
| 4     | MIFARE管理员卡    | 可选择:ON(出厂值)、OFF                      |
| 5     | MIFARE访客卡     | 可选择:ON(出厂值)、OFF                      |
| 6     | MIFARE周期卡     | 可选择: ON(出厂值)、OFF                     |
| 7     | MIFARE巡逻卡     | 可选择: ON(出厂值)、OFF                     |
| 8     | MIFARE巡逻卡开门   | ] 可选择: ON、OFF(出厂值)                   |

#### 7.2.5. 系统更新

 9
 MIFARE区域1~15
 可选择: ON、OFF(出厂值)

 10
 MIFARE套用区域
 可选择: ON、OFF(出厂值)

| 茅号 | 设定项目          | 参数选择                         |
|----|---------------|------------------------------|
| 1  | 恢复厂设值         |                              |
| 2  | 更新清单列表        |                              |
| 3  | 更新PDV4101 APP |                              |
| 4  | 更新IP Table    | 根据需要在设定项目后按 "确定" 按钮更新或清除相关讯息 |
| 5  | 更新黑名单         |                              |
| 6  | 更新白名单         |                              |
| 7  | 系统重启          | 按 "确定" 按钮后重启系统               |
| 8  | 汇入IP TABLE/清单 | 根据需要在设定项目后按 "汇入" 按钮进行汇入相关讯息  |
| 9  | 导出IP TABLE/清单 | 根据需要在设定项目后按 "汇出" 按钮进行导出相关讯息  |
| 10 | 一键设定          | 根据需要在设定项目后按 "确定" 按钮更新或清除相关讯息 |

or more information visit www.boschsecurity.com